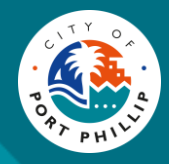

## Purpose

To provide guidance on how external customers can make bookings for the Accessible Beaches Program wheelchairs.

# **Glossary of Terms**

| Term               | Description                                                                                                    |
|--------------------|----------------------------------------------------------------------------------------------------|
| Optimo             | Software used to make bookings (sporting, casual, regular, venues, community centres, esplanade market, St Kilda festival and events; large and small.                                                                                                    |
| Accessible Beaches | Program to make access to beaches available to                                                                                                    |
| Program            | people of all abilities.                                                                                                    |
|                    | Accessible Beaches - City of Port Phillip                                                                                                    |
| Mobi wheelchair    | Floating mobile wheelchair                                                                                                    |
| Motorized          | Powered Beach Wheelchair                                                                                                    |
| Peak/ Off Peak     | Defined periods during the year where there is different<br>availability of lifeguards. A lifeguard must be available<br>at the time of a booking. Peak season is from 1<br>December – 31 January and Off Peak is from 19<br>November - 30 November and 1 February – 28 April. |

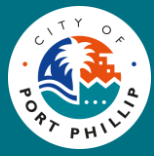

# **Steps for External Customers**

| Step<br># | Action                                            | Description/ Screen Dump                                                                                                    |
|-----------|---------------------------------------------------|----------------------------------------------------------------------------------------------------|
| How to    | create a                                          |                                                                                                    |
| 1         | Open the Customer Portal by clicking on the link. | The customer portal will be opened via a link on the Accessible Beaches page of the City of Port<br>Phillip website or by searching in the I want to find box.<br>I want to<br>Book a Mobi-Chair or Powered Wheelchair |

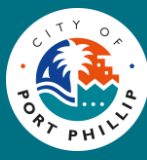

| Step<br># | Action                                                | Description/ Screen Dump                                                                                                    |
|-----------|-------------------------------------------------------|----------------------------------------------------------------------------------------------------|
| 2         | The Booking portal will be displayed.                 | Search for Venues and Suburbs     Date   31 Oct 2024     Time   Any     FILTER   CLEAR     Q Search     187 out of 198 venue(s) found.     Please note that prices are indicative. Final price will be confirmed once your application is submitted and assessed.   Sort by Presence of the price of the price will be confirmed once your application is submitted and assessed. |
| 3         | Use Calendar icon to define the date for the booking. | Date<br>24 Nov 2024<br>Use the < > arrows to move between months if required.                                                                                                    |

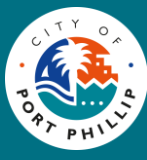

| Step<br># | Action                                                    | Description/ Screen Dump                                                                                                    |
|-----------|-----------------------------------------------------------|----------------------------------------------------------------------------------------------------|
|           |                                                           | NOV $2024 = $ $\checkmark$ $\checkmark$ SuMoTuWeThFrSaNOV123456789101112131415161718192021222320252627282930Note: You must choose a date that the mobi or motorised chairs are available; that is between 19November -28 April. If you choose a date outside of that range the facilities will not be displayed and |
| 4         | Type Accessible Beaches or wheelchairs in the search box. | you wont be able to make a booking.<br>Search for Venues and Suburbs<br>wheelchair<br>2 out of 200 venue(s) found.<br>■ Please note that prices are indicative. Final price will be confirmed once your application is submitted and<br>Sort by PLENUE                                                              |

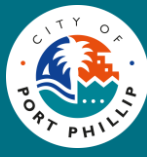

| Step<br># | Action                                                                                                    | Description/ Screen Dump                                                                                                    |                                                |
|-----------|----------------------------------------------------------------------------------------------------|----------------------------------------------------------------------------------------------------|------------------------------------------------|
| 5         | The search will return two venues,<br>Port Melbourne Surf Lifesaving<br>Club (which has 1 Mobi beach<br>wheelchair available) and St Kilda<br>Surf Lifesaving Club that has a<br>Mobi and a Motorised wheelchair. | <ul> <li>2 out of 200 venue(s) found.</li> <li>Please note that prices are indicative. Final price will be confirmed once your application is submitted and assessed.</li> <li>P =</li> </ul>                                                                                                    | Sort by ENUE                                   |
|           |                                                                                                    | FullLY         1                                                                                                    | \$0.00/Hourly<br>BOOK NOW                      |
|           |                                                                                                    | St Kilda Surf Lifesaving Club         Image: St Kilda Surf Lifesaving Club         Image: St Kilda Surf Lifesaving Cl | \$0.00/Hourly<br>BOOK NOW<br>HIDE ALTERNATIVES |
|           |                                                                                                    | Selected Option: Motorised Wheelchair 1 more option(s) available                                                                                                    | ^                                              |
|           |                                                                                                    | Mobi Wheelchair St Kilda SLSC                                                                                                    | \$0.00<br>Hourly<br>\$0.00<br>Hourly           |

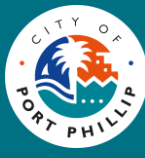

| Step<br># | Action                                                                                                    | Description/ Screen Dump                                                                                                    |
|-----------|----------------------------------------------------------------------------------------------------|----------------------------------------------------------------------------------------------------|
| 6         | Select the type of chair required and click the Book Now button.                                                                                    | BOOK NOW                                                                                                    |
| 7         | Type the number of attendees,<br>date and start and end times for<br>the booking.<br>NOTE: Bookings should be either<br>2 or 4 hour blocks of time. | Selected time slot is available.         0 to available         0 to available         1 to a M to 5:00 PM         1 to a M to 5:00 PM         1 to a M to 5: |

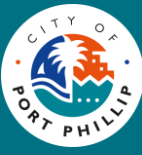

| Step<br># | Action                                                                                                    | Description/ Screen Dump                                                                                                    |
|-----------|----------------------------------------------------------------------------------------------------|----------------------------------------------------------------------------------------------------|
|           |                                                                                                    | If you choose a time range outside the allowable period the following error message is displayed          Your selected time is outside operating hours,         Opening Time: 11:00 AM         Closing Time: 5:00 PM         If you select a time that has already been booked the following error message is displayed:         Selected time slot is unavailable.         Please try a different time.         The enquiry cannot progress any further until the issues are resolved. |
| 8         | Scroll down to complete the rest of<br>the booking.<br>The Category will display Sports<br>and Recreation.<br>Use the arrow button and select<br>the Accessible Beaches Program<br>entry. | Please select a Category * Sports and Recreation Please select an Event * Select Accessible Beaches Program BOOK BOOK AND ADD MORE                                                                                                    |

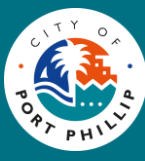

| Step<br># | Action                                                                                                    | Description/ Screen Dump                                                                                                    |
|-----------|----------------------------------------------------------------------------------------------------|----------------------------------------------------------------------------------------------------|
| 9         | Select book for a single booking<br>or Book and Add More if multiple<br>dates are required. If selecting<br>multiple date repeat steps 3-8<br>above. | Please select a Category *<br>Sports and Recreation   Please select an Event *<br>Accessible Beaches Program   BOOK BOOK AND ADD MORE |

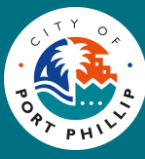

| Step<br># | Action                           | Description/ Screen Dump                                                                                                    |
|-----------|----------------------------------|----------------------------------------------------------------------------------------------------|
| 10        | Type your name as the Event Name | Please select a Category*   Sports and Recreation   Please select an Event *   Accessible Beaches Program   Your Name     Your Name     Image: Construction Construction   Image: Construction   Image: Construction |

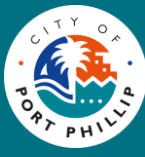

| Step<br># | Action                                                                                                    | Description/ Screen Dump                                                                                                    |
|-----------|----------------------------------------------------------------------------------------------------|----------------------------------------------------------------------------------------------------|
| 11        | <ul> <li>Check the agreement box and submit the enquiry:</li> <li>You will need to create a profile if you don't have one; or</li> <li>Sign in with existing credentials.</li> </ul>                                                                                                    | <ul> <li>By proceeding, I confirm that I am 18 years or older and I agree to the CoPP conditions of hire.</li> <li>SUBMIT ENQUIRY</li> <li>SIGN IN</li> <li>Don't have account? Sign up</li> </ul> |
| 12        | <ul> <li>If you do not have an account follow<br/>the steps below.</li> <li>1. Click on Don't have account.</li> <li>2. Select the type of customer<br/>you are</li> <li>3. Fill in the required Details<br/>including a password. All<br/>passwords must have at<br/>least 1 Capital letter, a<br/>number and a special<br/>character such as * for<br/>example.</li> </ul> | Join Now<br>Please choose your customer type to proceed with the registration.<br>Are you a Corporate customer?<br>()<br>()<br>()<br>()<br>()<br>()<br>()<br>()<br>()<br>()                        |

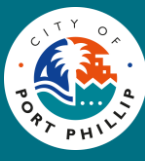

| Step<br># | Action                                                                                                    | Description/ Screen Dump                                                                                                    |
|-----------|----------------------------------------------------------------------------------------------------|----------------------------------------------------------------------------------------------------|
|           | Agree to the Privacy Statement,<br>Click I am not a Robot then Click the<br>Continue button when all details<br>have been provided. | I agree to City Of Port Phillip's Privacy Statement.       ✓ I'm not a robot<br>medFTDMA<br>Heiger Tema        ✓ BOOKING DETAILS          CONTINUE |
|           | You will now see your name at the top right of the page.                                                                            | $E_{\text{Eanny}} \equiv 0.00$                                                                                                    |
|           | Click the confirmation button and<br>then Click the Submit Enquiry<br>button.                                                       | By proceeding, I confirm that I<br>am 18 years or older and I agree to<br>the CoPP conditions of hire.                                             |

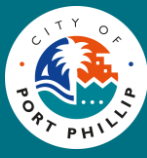

| Step<br># | Action                                                                                                    | Description/ Screen Dump                                                                                                    |
|-----------|----------------------------------------------------------------------------------------------------|----------------------------------------------------------------------------------------------------|
| 13        | The enquiry will be submitted, and a<br>email confirmation of your enquiry<br>will be automatically sent. The email<br>will also be forwarded onto the<br>Sports and Recreation helpdesk<br>inbox. | Image: the second of your sequiry. Please keep a record of your booking enquiry reference number. A member of our venues team will contact you within a forking days to confirm the booking. For more information please contact CoPP |

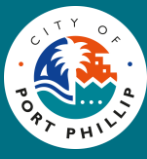

| Step<br># | Action                                                                                                    | Description/ Screen Dump                                                                                                    |
|-----------|----------------------------------------------------------------------------------------------------|----------------------------------------------------------------------------------------------------|
| 14        | You will receive an email advising<br>that your enquiry has been received<br>by Council. Please allow 2-3<br>business days to receive a<br>response. | Dear Ms Fanny Haroldson<br>Your booking request has been successfully submitted.<br>Your provisional booking details are as follows:<br>Booking D: B9468<br>Them: Ms Fanny Haroldson<br>Please log into the Bookings Portal to view and manage your booking request.<br>Please note that this is not a booking confirmation. You will be contacted by one of our team members to advise on the status of your booking request.<br>Should you require further information, please contact ASSIST on 03 9209 6777.<br>Kind Regards,<br>City of Port Phillipl |

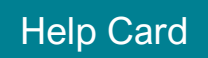

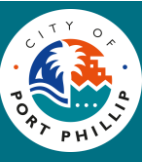